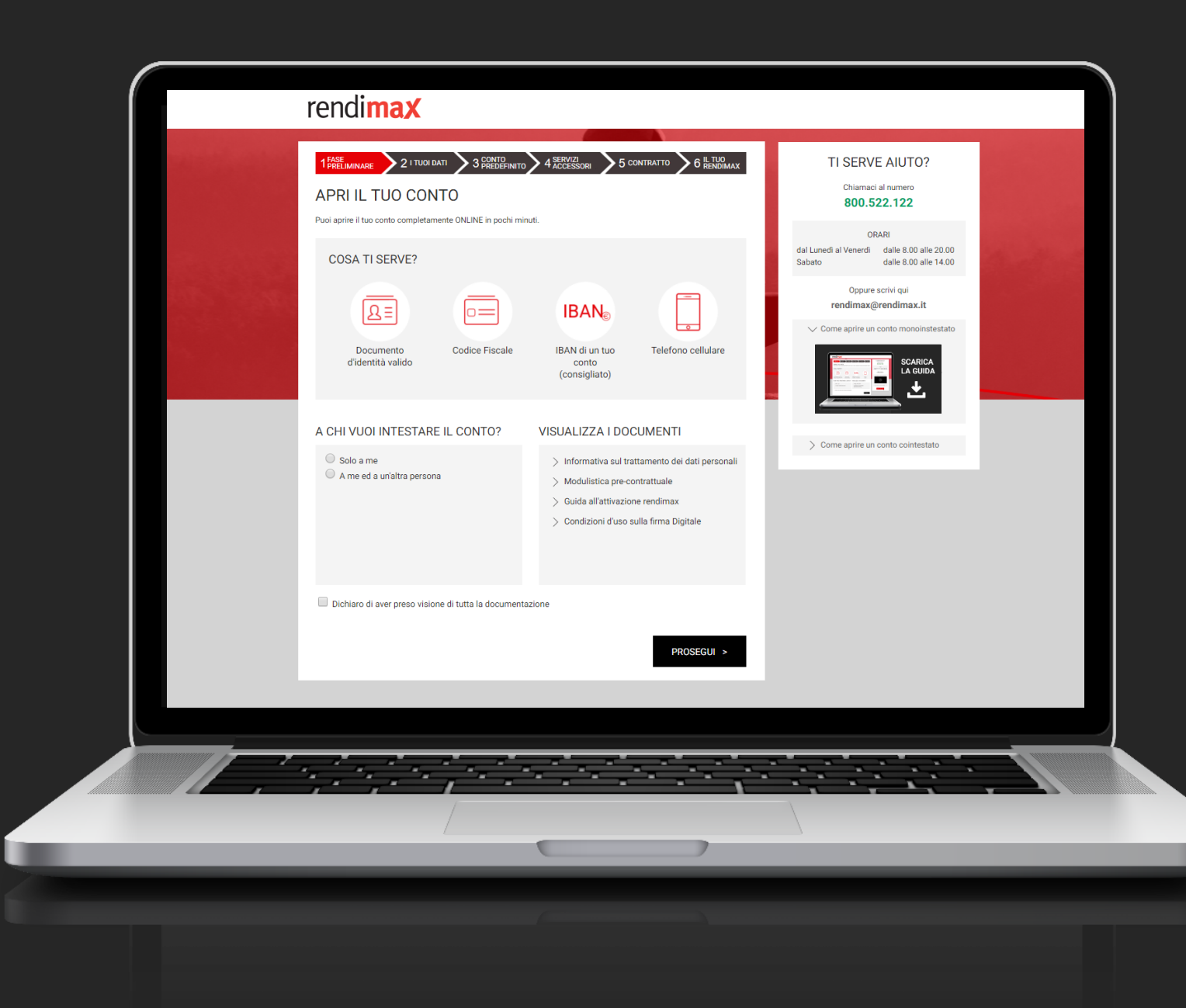

rendimax **GUIDA** ALL'APERTURA DEL **CONTO DEPOSITO** COINTESTATO

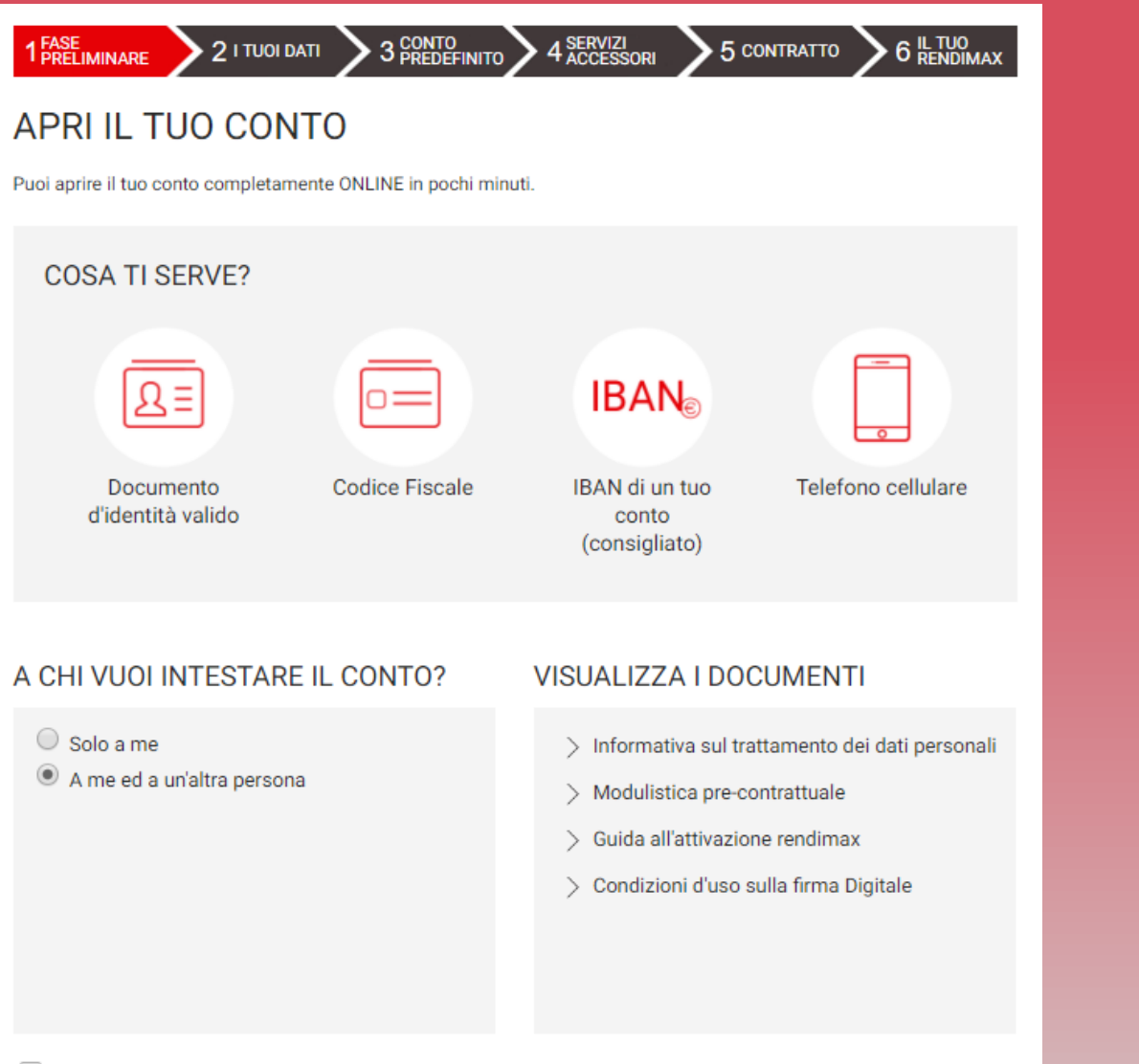

### FASE 1 - PRELIMINARE

Nel caso in cui si voglia procedere con l'apertura di un conto rendimax cointestato, tenete a portata di mano i documenti richiesti, in formato PDF o JPG, l'IBAN di un conto di cui siete intestatari o cointestatari (consigliato) e i vostri telefoni cellulari.

Selezionate la voce «A me e ad un'altra persona» per iniziare ad aprire un conto cointestato.

Prendete infine visione dei documenti relativi al conto deposito rendimax e cliccate su «PROSEGUI».

Dichiaro di aver preso visione di tutta la documentazione

PROSEGUI >

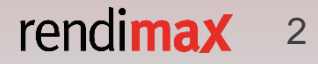

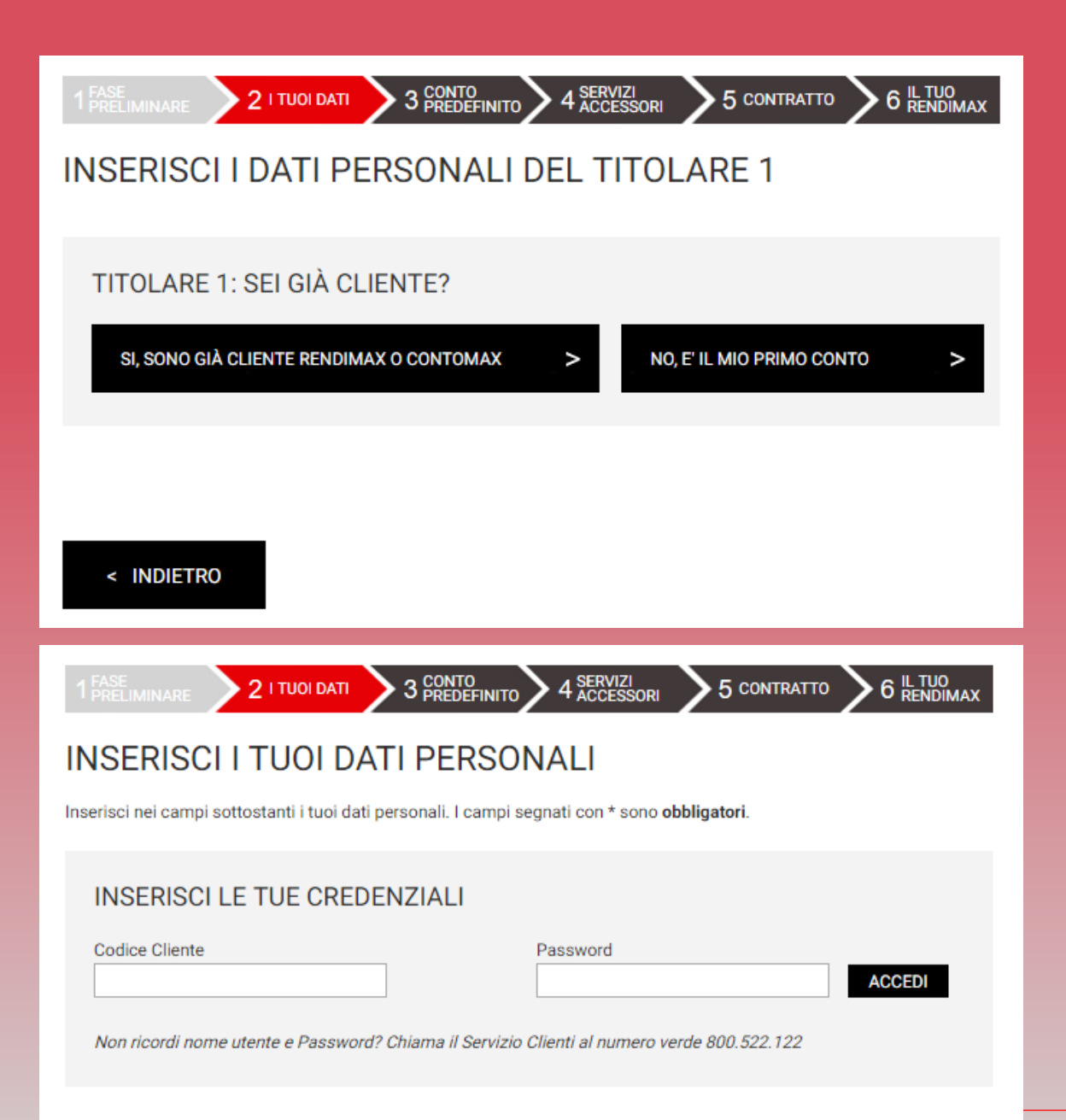

# **FASE 2 – I TUOI DATI** (Nuovo Cliente o già Cliente)

In questa fase, entrambi i Titolari devono selezionare se si tratta del loro primo conto rendimax oppure no. Prima al Titolare 1 e poi al Titolare 2 verrà quindi richiesto di selezionare «No, è il mio primo conto» se non ha mai aperto un conto prima di ora.

Diversamente, selezionare la voce «Sì, sono già cliente rendimax o contomax» se si ha già un conto corrente o conto deposito attivo e inserire le credenziali di accesso a rendimax/contomax così da permetterci di precompilare il wizard di apertura con i dati anagrafici.

rendimax 3

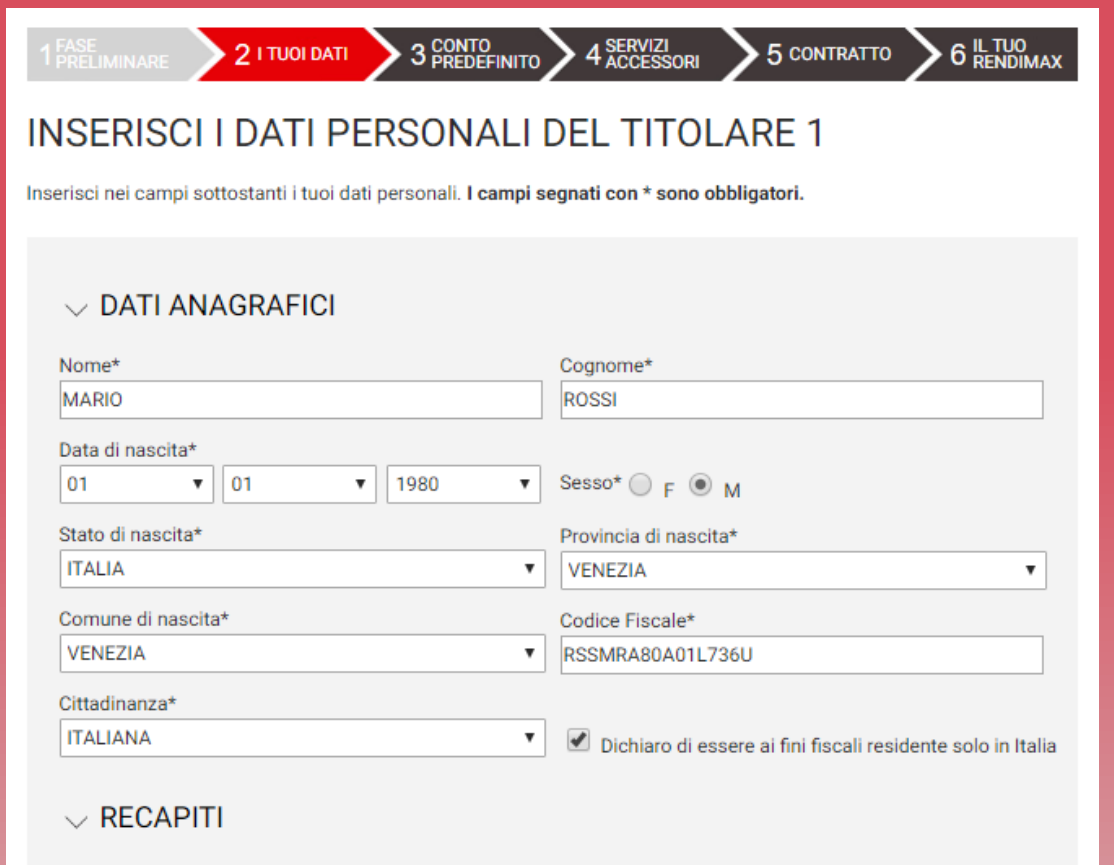

| Indirizzo di Residenza* | Civ.* | Provincia di Residenza* |
|-------------------------|-------|-------------------------|
| VIA VIA                 |       | Selezionare 🔻           |
| Comune di Residenza*    |       | CAP*                    |
| Selezionare             | •     | Selezionare 🔻           |
| E-mail*                 |       | Conferma e-mail*        |
| Cellulare*              |       | Prefisso Telefono fisso |
|                         |       | Selezionare V           |

# FASE 2 – I TUOI DATI (Titolare 1)

(Dati Anagrafici)

Nella Fase 2, prima il Titolare 1 e poi anche il Titolare 2 dovranno inserire i loro dati anagrafici.

Alcuni campi (es. Nome e Cognome) prevedono l'inserimento di un testo, altri campi (es. Stato di nascita) sono dotati di un menù a tendina: in base alla voce che sceglierai, i seguenti menù a tendina si personalizzeranno automaticamente per agevolarti nella compilazione del wizard.

Potete selezionare un indirizzo di corrispondenza diverso da quello di residenza, selezionando l'apposita casella.

Indirizzo di corrispondenza (se diverso dall'indirizzo di residenza)

Verifica attentamente i dati relativi alla tua residenza: non sarà possibile modificarli nei passaggi successivi.

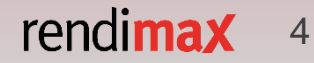

### ✓ DOCUMENTO DI RICONOSCIMENTO

| Tipo di documento*                   | Numero documento*    |
|--------------------------------------|----------------------|
| CARTA D'IDENTITA'                    | AT9112345            |
| Autorità che ha emesso il documento* |                      |
| COMUNE                               |                      |
| Provincia di emissione*              | Comune di emissione* |
| VENEZIA 🔻                            | VENEZIA 🔻            |
| Data di emissione*                   | Data di scadenza*    |
| 01 • 01 • 2014 •                     | 01 • 01 • 2024 •     |

Clicca sui seguenti tasti per allegare fronte e retro della copia del tuo documento di riconoscimento e del tuo codice fiscale.

Ciascun file può avere una dimensione massima di 1 Mbyte.

Se hai un unico file PDF o JPG contenente sia il fronte che il retro del documento, dovrai allegarlo due volte.

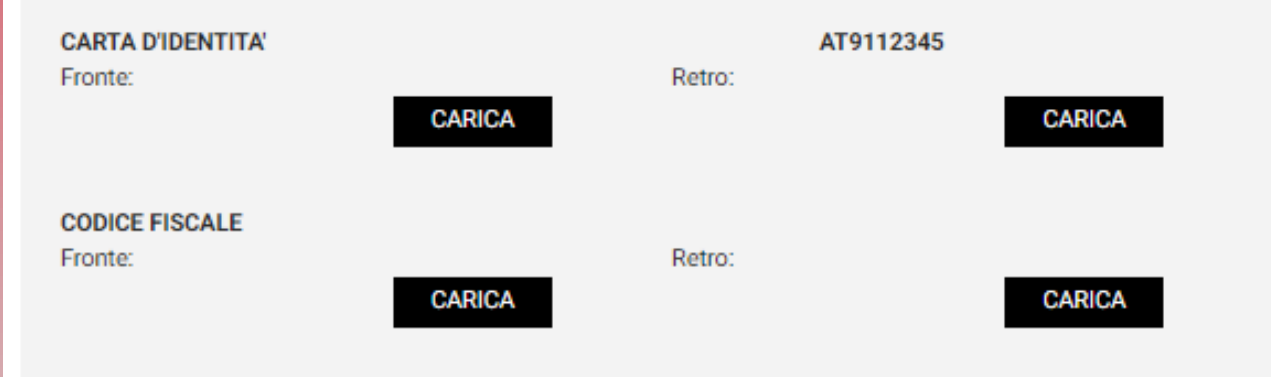

# FASE 2 – I TUOI DATI (Titolare 1)

(Documento di riconoscimento)

Dopo i dati anagrafici, è necessario inserire gli estremi di un documento di riconoscimento caricando la scansione o le foto del documento in formato PDF o JPG. Per procedere, cliccare sul pulsante «CARICA»: il nome del documento caricato comparirà sul campo accanto al pulsante. Sarà possibile eliminarlo cliccando sulla X rossa e caricarlo nuovamente.

Ripetere il procedimento per il codice fiscale o tessera sanitaria.

Ciascun caricamento non può superare i 1Mbyte.

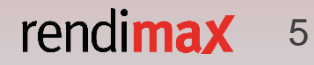

### V PROFILO PERSONALE

| Stato Civile*                               | Titolo di studio*                       |
|---------------------------------------------|-----------------------------------------|
| Selezionare                                 | ▼ Selezionare ▼                         |
| Professione*                                | Settore*                                |
| Selezionare                                 | ▼ Selezionare ▼                         |
| Rapporto di lavoro*                         | Nazione attività prevalente*            |
| Selezionare                                 | T ITALIA T                              |
| Provincia attività prevalente*              | Origine del reddito*                    |
| Selezionare                                 | ▼ Selezionare ▼                         |
| Fascia reddito netto attuale*               | Scopo del rapporto*                     |
| Selezionare                                 | ▼ Selezionare ▼                         |
| Fascia patrimonio netto*                    |                                         |
| Selezionare                                 | •                                       |
|                                             |                                         |
| Origine patrimonio (è possibile selezionare | un massimo di due voci):*               |
| Eredità                                     | Pensione                                |
| Reddito da lavoro/attività                  | Rendita da investimenti/disinvestimenti |
| Vendita di beni immobili                    | Altro                                   |
| Vincita                                     |                                         |

# FASE 2 – I TUOI DATI (Titolare 1)

(Profilo personale)

Compilare i campi richiesti relativamente al tuo profilo personale.

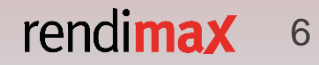

#### PERSONA POLITICAMENTE ESPOSTA (PEP)\*

È una "persona politicamente esposta" chi occupa o ha occupato nell'ultimo anno importanti cariche pubbliche, ma anche tutti i familiari diretti o coloro con i quali tali soggetti intrattengono notoriamente stretti legami. Per importanti cariche pubbliche si intendono:

- a) i capi di Stato, i capi di Governo, i Ministri e i Vice Ministri, i Sottosegretari o i Parlamentari;
- b) i membri delle corti supreme, delle corti costituzionali e di altri organi giudiziari di alto livello;
- c) i membri delle Corti dei conti e dei consigli di amministrazione delle banche centrali;
- d) gli ambasciatori, gli incaricati d'affari e gli ufficiali di alto livello delle forze armate;
- e) i membri degli organi di amministrazione, direzione o vigilanza delle imprese possedute dallo Stato.

#### Dichiaro di:

- occupare o aver occupato nell'ultimo anno importanti cariche pubbliche e di essere residente estero.

#### 🔾 si 🔍 No

 occupare o aver occupato nell'ultimo anno importanti cariche pubbliche e di essere residente nel territorio nazionale.

### 🔾 Si 🔍 No

- essere un familiare diretto di un soggetto che occupa o ha occupato importanti cariche pubbliche o di intrattenere stretti legami con tale soggetto.

### 🔘 Si 🔍 No

Prodotti di risparmio/investimenti posseduti (è possibile selezionare un massimo di due voci):\*

| U |  | Conti | Correnti/ | /Conti | Deposito |
|---|--|-------|-----------|--------|----------|
|---|--|-------|-----------|--------|----------|

Azioni

Prodotti assicurativi

Nessuno

Eondi

0

Abitazione

Selezionare

Fondi
Numero componenti nucleo familiare
Selezionare

v

Titoli di Stato

Obbligazioni

# FASE 2 – I TUOI DATI (Titolare 1)

### (Persona politicamente esposta)

Leggere poi attentamente la definizione di PEP (Persona Politicamente Esposta) e completare le dichiarazioni selezionando la casella «Sì» o «No».

Compilare infine la sezione FATCA & CRS selezionando, per ciascuna richiesta, «Sì» o «No». Qualora si fosse dichiarato di essere nati negli USA e in questa fase si dichiara di non essere US Person, sarà necessario inviare il documento che attesta la perdita della cittadinanza statunitense.

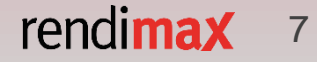

#### 

Il sottoscritto dichiara di

| essere in possesso della cittadinanza statunitense: *                       | $\bigcirc$ | No O | Si |
|-----------------------------------------------------------------------------|------------|------|----|
| essere fiscalmente residente negli Stati Uniti: *                           | $\bigcirc$ | No O | Si |
| essere US Person: *                                                         | $\bigcirc$ | No 🔘 | Si |
| essere fiscalmente residente in un Paese diverso dall'Italia o dagli USA: * | $\bigcirc$ | No O | Si |

#### $\sim$ TRATTAMENTO DEI DATI

Dichiaro di aver ricevuto l'*informativa privacy*, ai sensi dell'art.13 del Codice in materia di protezione dei dati personali (D.Lgs.n.196/2003) e di essere edotto in merito al trattamento effettuato, alle finalità, alle modalità dello stesso ed ai soggetti ai quali i dati possono essere comunicati nel rispetto di dette finalità. Autorizzo Banca IFIS S.p.A. a trattare i miei dati personali, anche sensibili, e alla comunicazione degli stessi a terzi. In particolare, in relazione alle finalità di cui alla lettera D) del paragrafo 3, esprimo quanto segue: \*

 Rilevazione dei gusti, delle preferenze, delle abitudini, dei bisogni e delle scelte di consumo dell'Interessato (c.d. profilazione).

#### Autorizzo Non Autorizzo

 Promozione ed offerta di prodotti/servizi della Banca o ricerche di mercato volte a rilevare il grado di soddisfazione dell'Interessato, attraverso modalità c.d. automatizzate e tradizionali.

Autorizzo Non Autorizzo

3) Promozione ed offerta di prodotti/servizi di terzi, attraverso modalità c.d. automatizzate e tradizionali.

Autorizzo Non Autorizzo

4) Comunicazione di dati personali a terzi per promozione ed offerta di prodotti/servizi della Banca o ricerche di mercato volte a rilevare il grado di soddisfazione dell'Interessato, attraverso modalità c.d. automatizzate e tradizionali.

Autorizzo Non Autorizzo

 Comunicazione di dati personali a terzi per promozione ed offerta di prodotti/servizi di terzi medesimi, attraverso modalità c.d. automatizzate e tradizionali.

Autorizzo Non Autorizzo

Il sottoscritto dichiara di voler ricevere le comunicazioni promozionali (di cui ai suddetti punti da 2 a 5) esclusivamente attraverso le modalità tradizionali (es. posta ordinaria, telefonate con operatore) e non quelle automatizzate (es. e-mail, SMS, MMS, fax, telefonate preregistrate).

Solo modalità tradizionali

### FASE 2 – I TUOI DATI (Titolare 1)

### (Trattamento dei dati e FACT & CRS)

Compilare la sezione FATCA & CRS selezionando, per ciascuna richiesta, «Sì» o «No». Qualora si fosse dichiarato di essere nati negli USA, e in questa fase si dichiara di non essere US Person, si dovrà inviare il documento che attesta la perdita della cittadinanza statunitense.

Compilare poi la sezione relativa al trattamento dei dati: selezionare, per ciascun punto, se accettare o meno.

Cliccare sul pulsante «PROSEGUI» per andare avanti con il wizard.

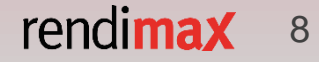

< INDIETRO

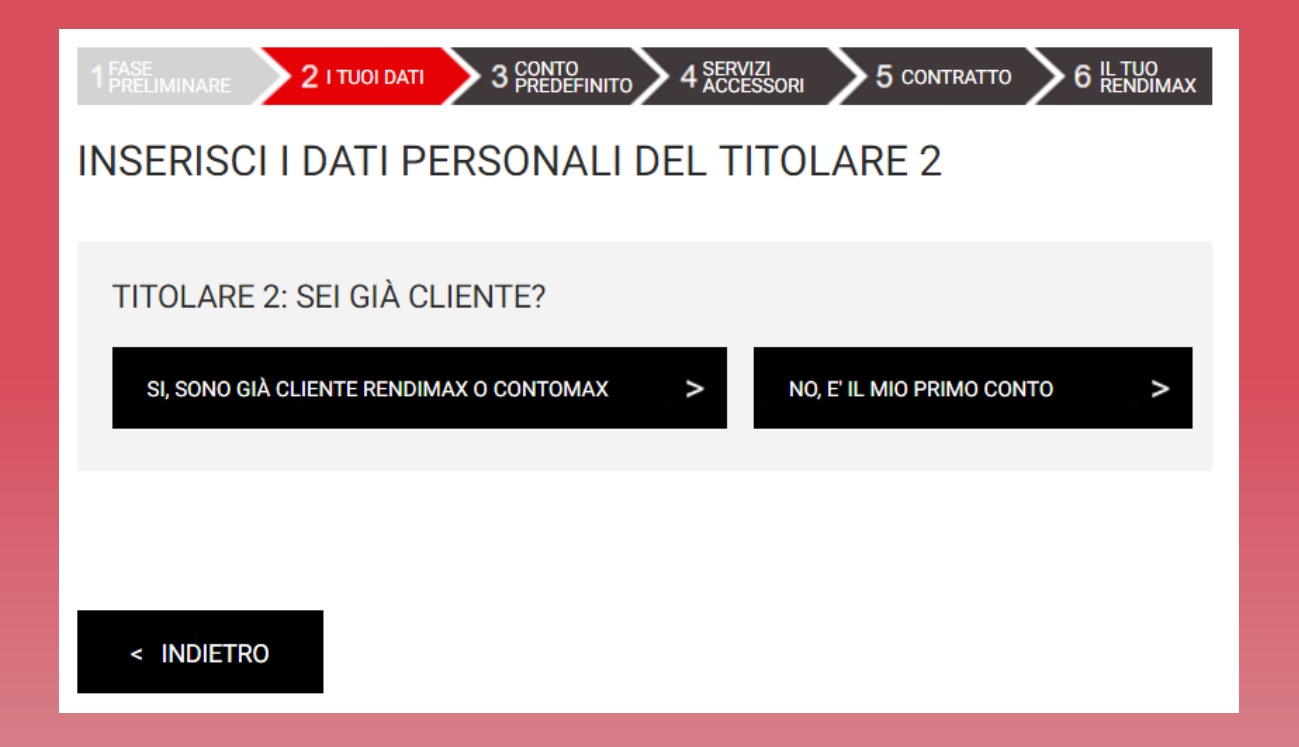

# FASE 2 – I TUOI DATI (Titolare 2)

(Nuovo Cliente o già Cliente)

Una volta completata la fase di inserimento dei dati personali ed anagrafici del Titolare 1, anche il Titolare 2 dovrà effettuare le medesime operazioni ed inserire i propri dati.

Selezionare quindi se si è già clienti contomax o rendimax oppure no e proseguire cliccando su «PROSEGUI» per giungere al form di inserimento dei dati del Titolare 2 come effettuato per il Titolare 1.

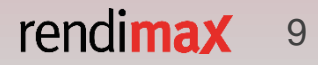

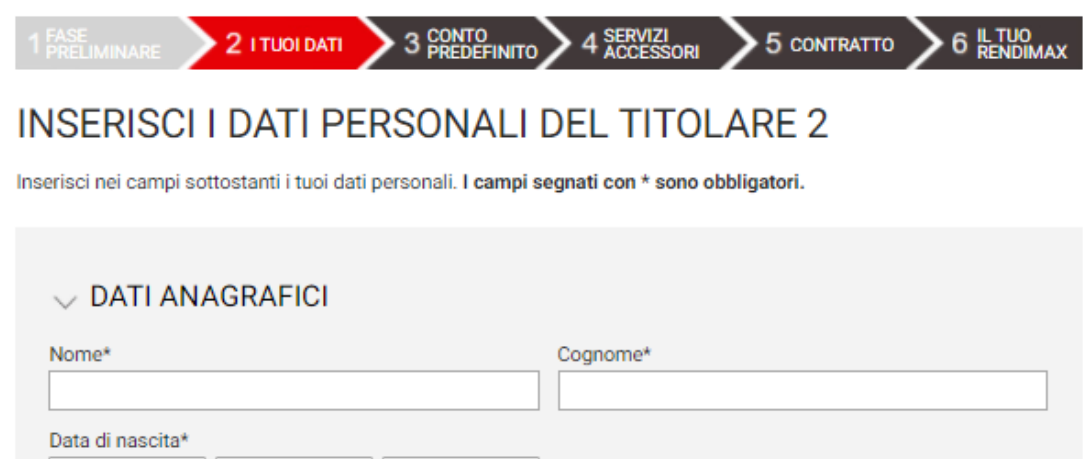

#### Sesso\* O F O M MM GG v II Stato di nascita\* Provincia di nascita\* ITALIA v Selezionare v Comune di nascita\* Codice Fiscale\* Selezionare v Cittadinanza\* ITALIANA • Dichiaro di essere ai fini fiscali residente solo in Italia

#### > RECAPITI

- > DOCUMENTO DI RICONOSCIMENTO
- > PROFILO PERSONALE
- > FATCA & CRS

### > TRATTAMENTO DEI DATI

# FASE 2 – I TUOI DATI (Titolare 2)

### (Dati Anagrafici)

A questo punto, anche il Titolare 2 dovrà inserire tutti i dati personali, come eseguito in precedenza per il Titolare 1.

Una volta compilati tutti i campi richiesti, sarà possibile cliccare su «PROSEGUI».

< INDIETRO

PROSEGUI >

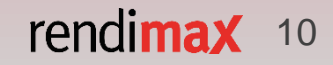

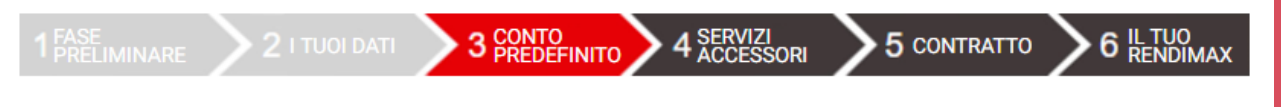

# INSERISCI I DATI DEL VOSTRO CONTO PREDEFINITO

Inserisci nel campo sottostante l'IBAN del conto cointestato che intendi utilizzare per effettuare i vostri versamenti.

### $\scriptstyle{\lor}$ DATI DEL CONTO

L'intestazione del conto predefinito deve contenere almeno tutti i cointestatari del nuovo rendimax

Intestatario: MARIO ROSSI - MARIA BIANCHI

IBAN

VALIDA IBAN

Accertati che l'IBAN inserito sia composto da 27 caratteri.

< INDIETRO

PROSEGUI >

# FASE 3 – CONTO PREDEFINITO

I movimenti in entrata e in uscita da rendimax devono avere come origine e come destinazione il conto predefinito che verrà indicato in questa fase.

Il conto predefinito deve avere tra i suoi intestatari, almeno entrambi i Titolari di rendimax. Dopo aver inserito l'IBAN del conto di pagamento (27 caratteri alfanumerici) cliccare sul taso «VALIDA IBAN».

Cliccare successivamente sul tasto «PROSEGUI» per andare avanti.

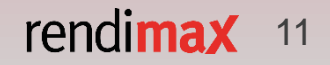

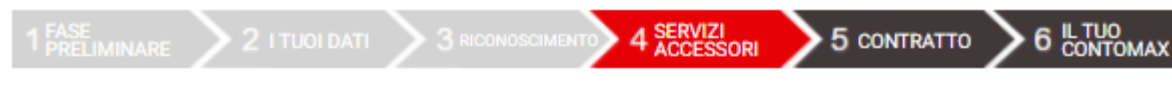

# TITOLARE 1 - SCEGLI I SERVIZI AGGIUNTIVI PER IL TUO CONTO

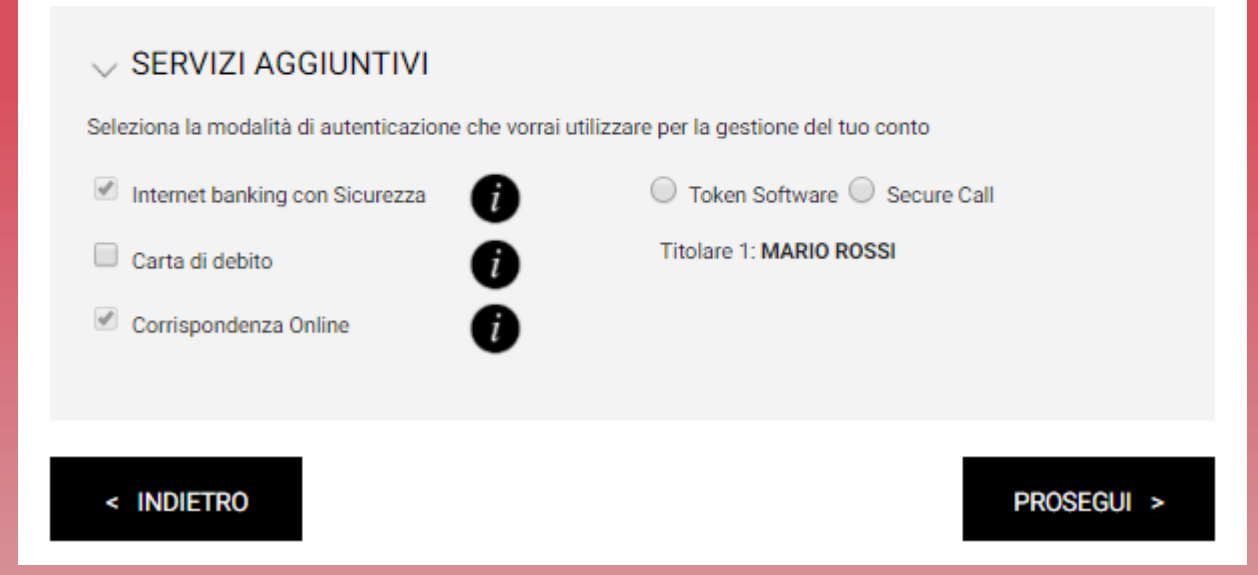

# FASE 4 – SERVIZI ACCESSORI

(Titolare 1)

Il Titolare 1 sceglie poi la modalità di Strong Authentication preferita e se richiedere gratuitamente la carta di pagamento rendimax. Si può richiedere la carta solo per il Titolare 1 o per entrambi i Titolari.

Ricordiamo che la carta di pagamento non è soggetta ad alcun canone di utilizzo e ti consente di operare sia in Italia, sia all'estero.

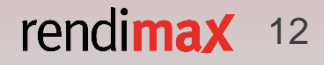

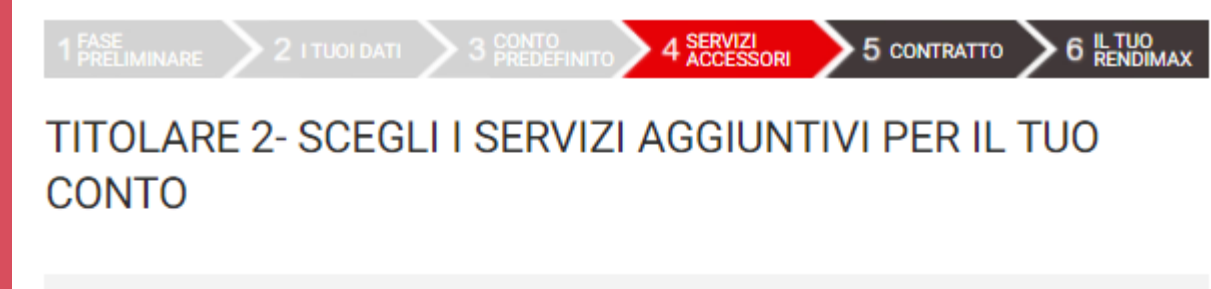

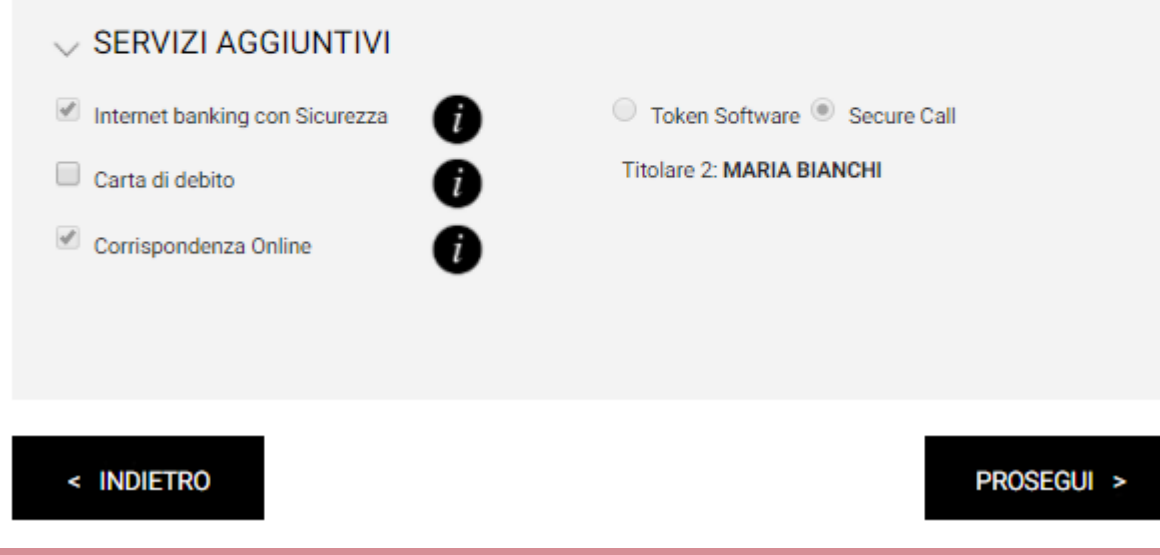

# FASE 4 – SERVIZI ACCESSORI

(Titolare 2)

Una volta che il Titolare 1 avrà completato la procedura di selezione della modalità di Strong Authentication, anche il Titolare 2 potrà scegliere se richiedere ora la carta di pagamento oppure a seguito dell'apertura del conto.

In caso lo si desideri, sarà possibile cambiare la modalità di Strong Authentication dopo aver attivato rendimax.

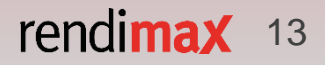

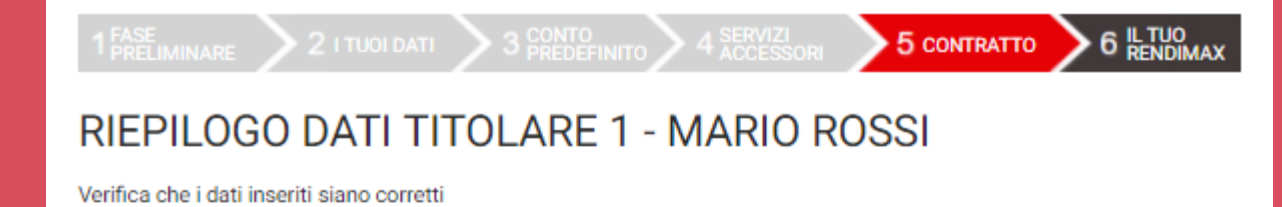

#### DATI ANAGRAFICI

| Nome: MARIO                 |
|-----------------------------|
| Data di nascita: 01/01/1980 |
| Stato di nascita: ITALIA    |
| Comune di nascita: VENEZIA  |
| Cittadinanza: ITALIANA      |

### RECAPITI

Indirizzo di Residenza: VIA PASCAL 05 Comune di Residenza: VENEZIA E- E-mail: MARIO.ROSSI@GMAIL.COM Cellulare: 3339103817

#### DOCUMENTO DI RICONOSCIMENTO

Tipo di documento: CARTA D'IDENTITA' Autorità che ha emesso il documento: COMUNE Provincia di emissione: VENEZIA Data di emissione: 01/01/2014 Cognome: **ROSSI** Sesso: **M** Provincia di nascita: **VENEZIA** Codice fiscale: **RSSMRA80A01L736U** Codice fiscale: **RSSMRA80A01L736U** 

Provincia di Residenza: VENEZIA CAP: 30121 Telefono Fisso:

# FASE 5 – CONTRATTO

(Riepilogo dati - Titolare 1)

In questa fase vengono proposti – prima per il Titolare 1 e poi per il Titolare 2 – i riepiloghi dei dati inseriti in precedenza.

Prima di proseguire verificane la correttezza.

tia di Residenza: VENEZIA

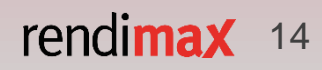

Numero documento: AT9112345 Comune di emisisone: VENEZIA Data di scadenza: 01/01/2024

#### PROFILO PERSONALE

Stato Civile: Celibe/Nubile Professione: AGENTI ASSICURAZIONE Rapporto di lavoro: INDETERMINATO Provincia attività prevalente: VENEZIA Fascia reddito netto attuale: € DA 40.001 A 50.000 Fascia patrimonio netto: € DA 100.001 A 250.000 Scopo del rapporto: INVESTIMENTO Origine patrimonio: EREDITA'

PERSONA POLITICAMENTE ESPOSTA (PEP)

#### Dichiaro di:

- occupare o aver occupato nell'ultimo anno importanti cariche pubbliche e di essere residente estero. No
- occupare o aver occupato nell'ultimo anno importanti cariche pubbliche e di essere residente nel territorio nazionale. No

 - essere un familiare diretto di un soggetto che occupa o ha occupato importanti cariche pubbliche o di intrattenere stretti legami con tale soggetto. No

Prodotti di risparmio/investimenti posseduti: CONTI CORRENTI/CONTI DEPOSITO

Abitazione: PROPRIETA'

Numero componenti nucleo familiare: 2

#### FATCA & CRS

Il sottoscritto dichiara di:

- essere in possesso della cittadinanza statunitense: No
- essere fiscalmente residente negli Stati Uniti: No
- essere US Person: No
- essere fiscalmente residente in un Paese diverso dall'Italia o dagli USA: No

#### CONTO PREDEFINITO

Intestatario: MARIO ROSSI

#### IBAN: IT60X0542811101000000123456

Titolo di studio: LAUREA Settore: ALTRI AGENTI,MEDIATORI E CONSULENTI Nazione attività prevalente: ITALIA Origine del reddito: DA LAVORO DIPENDENTE

# FASE 5 – CONTRATTO

(Riepilogo dati - Titolare 1)

Una volta verificata la correttezza dei dati, il Titolare 1 potrà cliccare su «PROSEGUI» e quindi si potrà procedere con la verifica dei dati del Titolare 2.

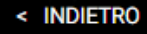

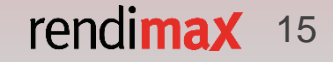

#### 1 FASE 2 I TUOI DATI 3 CONTO 4 SERVIZI 5 CONTRATTO 6 IL TUO 6 IL TUO 7 IL TUO 7 IL TUO 7 I

Verifica che i dati inseriti siano corretti

#### DATI ANAGRAFICI

| Nome: MARIA                         | Cognome: BIANCHI                                        |
|-------------------------------------|---------------------------------------------------------|
| Data di nascita: 01/01/1980         | Sesso: F                                                |
| Stato di nascita: ITALIA            | Provincia di nascita: VENEZIA                           |
| Comune di nascita: VENEZIA          | Codice fiscale: BNCMRA80A41L736E                        |
| Cittadinanza: ITALIANA              | 🖉 Dichiaro di essere anche ai fini fiscali residente sc |
|                                     | in Italia                                               |
| RECAPITI                            |                                                         |
| Indirizzo di Residenza: VIA TTTT 12 | Provincia di Residenza: VENEZIA                         |

CAP: 30171

Telefono Fisso:

Comune di Residenza: VENEZIA E-mail: MARIA.BIANCHI@GMAIL.COM Cellulare: 3332345678

#### DOCUMENTO DI RICONOSCIMENTO

| Tipo di documento: CARTA D'IDENTITA'        |
|---------------------------------------------|
| Autorità che ha emesso il documento: COMUNE |
| Provincia di emissione: VENEZIA             |
| Data di emissione: 13/02/2013               |

Numero documento: **AY234567** Comune di emisisone: **VENEZIA** Data di scadenza: **13/02/2023**  lo

# FASE 5 – CONTRATTO

(Riepilogo dati - Titolare 2)

Anche il Titolare 2, in questa fase, verifica i dati inseriti in precedenza.

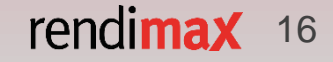

#### PROFILO PERSONALE

Stato Civile: Coniugato Professione: COMMERCIALISTI Rapporto di lavoro: INDETERMINATO Provincia attività prevalente: VENEZIA Fascia reddito netto attuale: € DA 70.001 A 100.000 Fascia patrimonio netto: € MAGGIORE 500.000 Scopo del rapporto: INVESTIMENTO Origine patrimonio: ALTRO

PERSONA POLITICAMENTE ESPOSTA (PEP)

#### Dichiaro di:

- occupare o aver occupato nell'ultimo anno importanti cariche pubbliche e di essere residente estero. No
- occupare o aver occupato nell'ultimo anno importanti cariche pubbliche e di essere residente nel territorio nazionale. No

- essere un familiare diretto di un soggetto che occupa o ha occupato importanti cariche pubbliche o di intrattenere stretti legami con tale soggetto. **No** 

Prodotti di risparmio/investimenti posseduti: NESSUNO

Abitazione: PROPRIETA'

FATCA & CRS

Il sottoscritto dichiara di : - essere in possesso della cittadinanza statunitense: No - essere fiscalmente residente negli Stati Uniti: No - essere US Person: No - essere fiscalmente residente in un Paese diverso dall'Italia o dagli USA: No

#### CONTO PREDEFINITO

Intestatario: MARIA BIANCHI IBAN: IT60X0542811101000000123456 Titolo di studio: LAUREA Settore: PROFESSIONI GIURIDICO/LEGALI Nazione attività prevalente: ITALIA Origine del reddito: DA LAVORO DIPENDENTE

Numero componenti nucleo familiare: 2

# FASE 5 – CONTRATTO

(Riepilogo dati - Titolare 2)

Se tutti i dati sono corretti anche per il Titolare 2, cliccare su «PROSEGUI».

In caso ci fossero errori, come per il Titolare 1, cliccare «INDIETRO» per modificarli.

< INDIETRO

PROSEGUI >

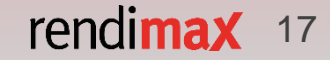

### HAI RICHIESTO L'APERTURA DI UN NUOVO RENDIMAX

1 FASE 2 I TUOI DATI 3 CONTO 4 SERVIZI 5 CONTRATTO 6 IL TUO PRELIMINARE 2 I TUOI DATI 3 CONTO 4 ACCESSORI 5 CONTRATTO 6 IL TUO RENDIMAX

Consulta i documenti e verifica il tuo numero di cellulare MARIO ROSSI - MARIA BIANCHI

#### MODALITÀ DI IDENTIFICAZIONE

Al fine di completare l'apertura e rendere attivo il tuo conto rendimax segui questi semplici passi:

consulta e accetta la documentazione precontrattuale relativa al tuo nuovo conto rendimax;
verifica il tuo numero cellulare attraverso la procedura di certificazione che trovi di seguito;
consulta e accetta le condizioni d'uso della Firma Digitale e le condizioni contrattuali del tuo nuovo conto rendimax;

4) apponi la tua Firma Digitale sulla documentazione contrattuale, seguendo le istruzioni fornite ad ogni passaggio.

#### DOCUMENTI

#### CONSULTA I DOCUMENTI

Dichiaro di aver preso visione dei documenti precontrattuali e di averne compreso il contenuto

#### VERIFICA IL NUMERO DI CELLULARE

Inserisci il codice PIN di verifica che riceverai tramite SMS per dare inizio alla fase di identificazione: potrebbero essere necessari alcuni minuti.

Conserva tale codice, ti verrà richiesto per completare la procedura di Firma Digitale del contratto.

Inserisci il codice PIN di verifica che riceverai tramite SMS per dare inizio alla fase di identificazione: potrebbero essere necessari alcuni minuti.

Conserva tale codice, ti verrà richiesto per completare la procedura di Firma Digitale del contratto.

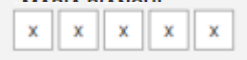

. . . . . . . . . . . . . . . .

#### PROSEGUI >

# FASE 5 – CONTRATTO

### (Consultazione documenti e verifica numero di cellulare)

Per procedere alla Firma Digitale del contratto, viene richiesto ad entrambi i Titolari di consultare la documentazione precontrattuale relativa al conto deposito rendimax.

Una volta consultata (cliccando su «CONSULTA DOCUMENTI») spuntare la casella accanto («Dichiaro di aver preso visione...»).

Provvedete quindi a verificare il numero di cellulare indicato nella Fase 2 cliccando sul pulsante «VERIFICA IL TUO NUMERO».

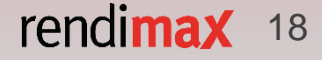

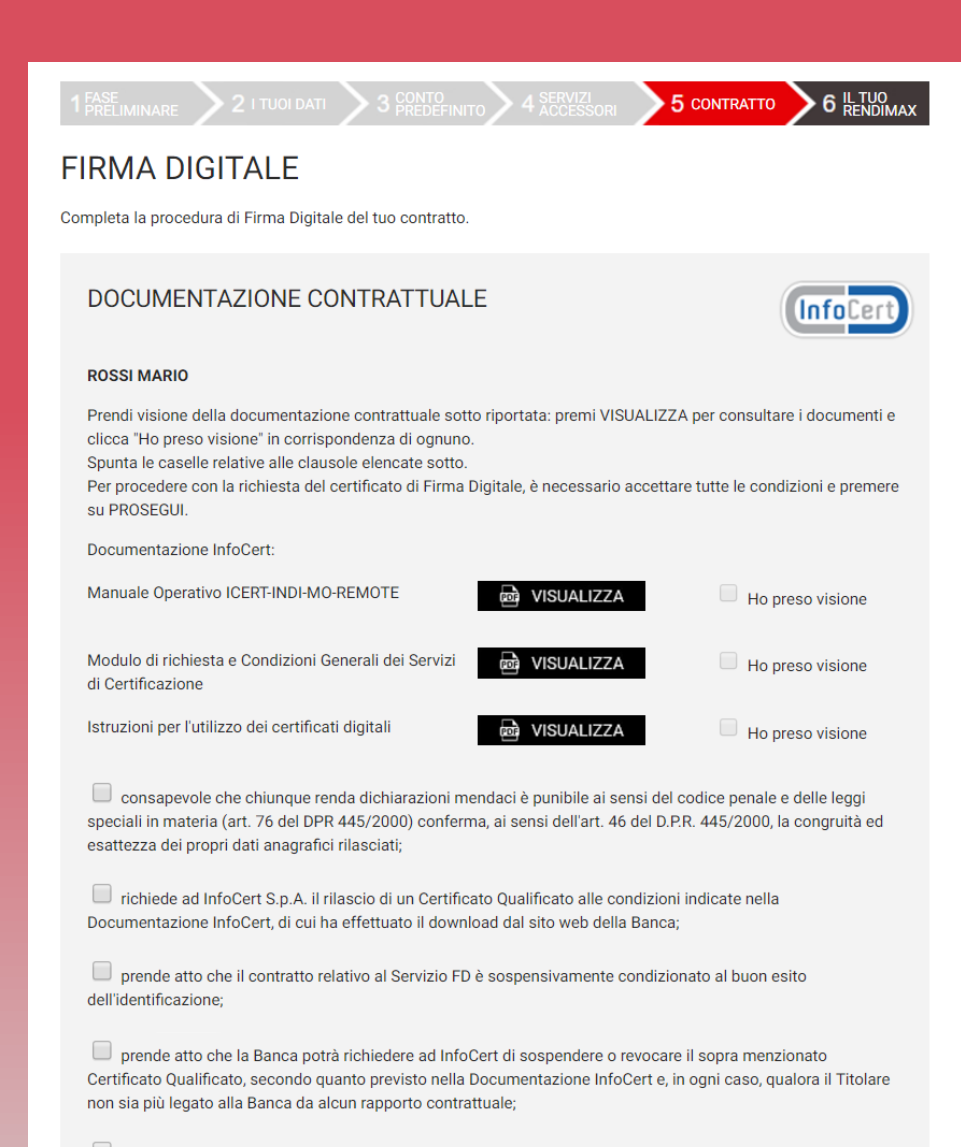

dichiara di essere informato che, in caso di stipulazione a distanza del contratto relativo al Servizio FD, può recedere dal Contratto entro il termine di 14 giorni lavorativi a decorrere dalla data della conclusione dello stesso, senza alcuna penalità e senza specificarne il motivo con le modalità stabilite dalle Condizioni Generali;

### FASE 5 – CONTRATTO

### (Firma Digitale – documentazione contrattuale)

La Firma Digitale è fornita dall'operatore specializzato InfoCert. Per richiederla ed utilizzarla è necessario che i Clienti sottoscrivano un contratto di utilizzo con la società sopra citata.

Ricordiamo che la Firma Digitale è assolutamente gratuita: la sua richiesta e il suo utilizzo non comportano quindi alcun costo per i Clienti.

Prima il Titolare 1 e poi il Titolare 2 visioneranno la documentazione contrattuale e spunteranno tutte le caselle di accettazione.

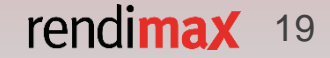

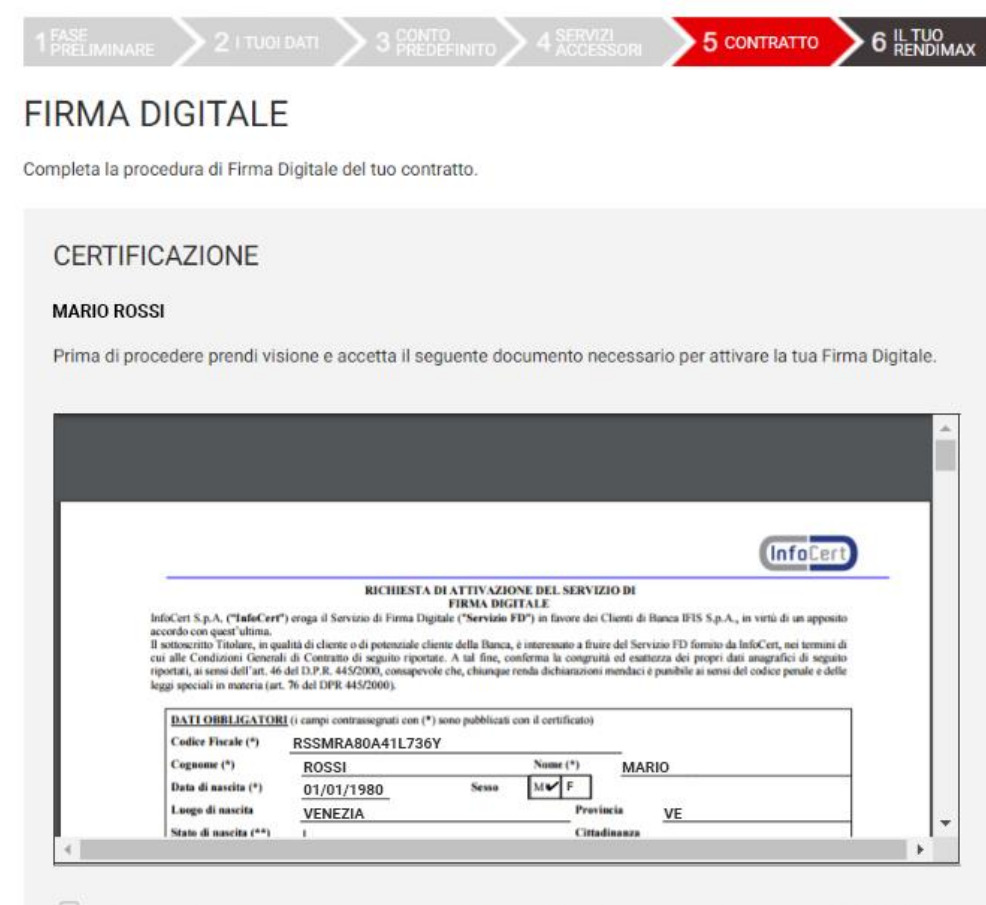

Approvo le Condizioni Generali che mi sono state sottoposte e confermo che intendo firmare il Contratto;

approvo specificatamente, al sensi degli artt. 1341 e 1342, c.c., le seguenti disposizioni delle Condizioni
Generali: Sezione I-A: art. 1 (Termini e condizioni del Servizio); art. 3 (Responsabilità del Richiedente e del
Titolare); art. 4 (Modificazioni in corso di erogazione); art. 6 (Clausola sospensiva. Diritto di recesso. Risoluzione);
Sezione I-B: art. 7 (Oggetto); art. 10 (Obblighi del Titolare e del Richiedente); art. 11 (Obblighi del Certificatore); art.
12 (Durata del contratto e validità del certificato); art. 14 (Revoca, sospensione e ripristino del certificato); art. 15 (Responsabilità del Certificatore); art. 16 (Risoluzione del rapporto); art. 17 (Foro competente).

# FASE 5 – CONTRATTO

### (Firma Digitale – documentazione contrattuale)

Viene poi proposto, prima al Titolare 1 e poi anche al Titolare 2, il documento di richiesta di attivazione della Firma Digitale.

Per procedere, cliccare sulle caselle di accettazione e poi sul tasto «PROSEGUI».

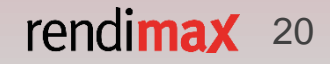

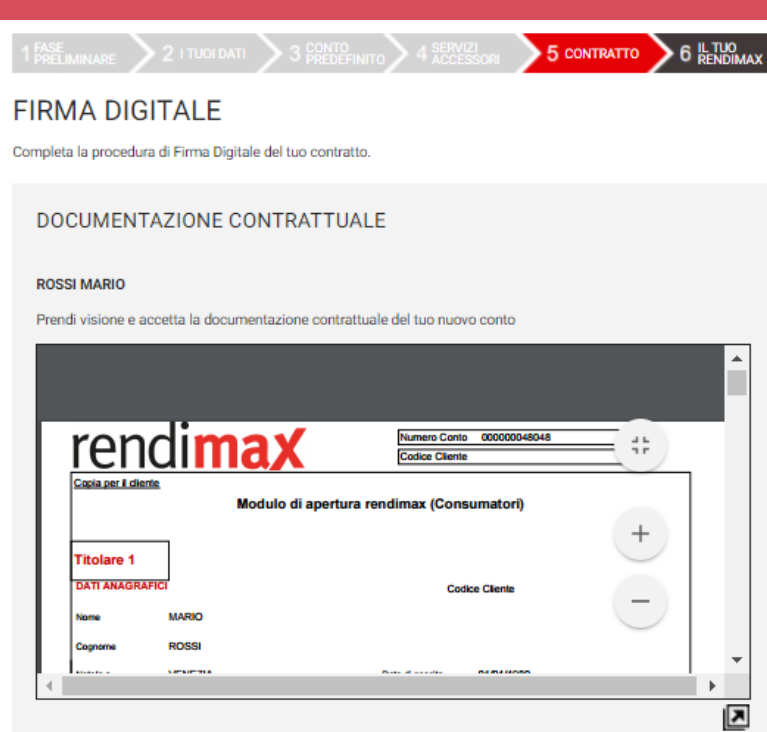

CONSENSO AL TRATTAMENTO DEI DATI PERSONALI: "Dichiaro di aver ricevuto dalla Banca l'informativa privacy ai sensi dell'art. 13 del Codice Privacy, ed autorizzo la Banca a trattare i miei dati personali, anche sensibili, e a comunicare gli stessi a terzi, in relazione alle finalità dichiarate in seno alla citata informativa privacy";

RICHIESTA DEL DISPOSITIVO DI SICUREZZA: "Dichiaro di optare per uno dei Dispositivi di sicurezza messi a disposizione dalla Banca";

RICHIESTA DELLA CARTA DI DEBITO: "Dichiaro di richiedere/non richiedere l'assegnazione della Carta di Debito";

APPROVAZIONE SPECIFICA DI CALUSOLE: "Dichiaro, ai sensi e per gli effetti degli artt. 1341 e 1342 c.c., di
approvare specificatamente il contenuto delle clausole delle Norme Contrattuali indicate nel Modulo di Apertura
all'interno della sezione "Approvazione specifica di clausole";

 AUTOCERTIFICAZIONE DI RESIDENZA: "Consapevole delle responsabilità cui soggiaccio, dichiaro di attestare la mia residenza come da modulo "Autocertificazione di residenza", reso ai sensi dell'art. 46 co. 1 del D.P.R. 28/12/2000 n. 445";

AUTOCERTIFICAZIONE FATCA PF: "Consapevole delle responsabilità cui soggiaccio, dichiaro di essere residente ai fini fiscali solo nella/e giurisdizione/i indicata/e, mi impegno a comunicare alla Banca entro 30 giorni ogni cambiamento delle circostanze indicate nel "Modulo FATCA-CRS", autorizzo la Banca a fornire le informazioni rese con tale modulo a qualsiasi autorità fiscale competente";

## FASE 5 – CONTRATTO

### (Apertura conto – documentazione contrattuale)

Prima il Titolare 1 e poi anche il Titolare 2, prenderanno visione dei documenti relativi all'apertura del conto deposito rendimax.

Spuntare quindi tutte le caselle di accettazione e cliccare sul pulsante «PROSEGUI» per andare avanti con l'apertura del conto rendimax.

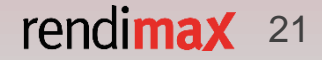

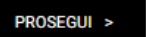

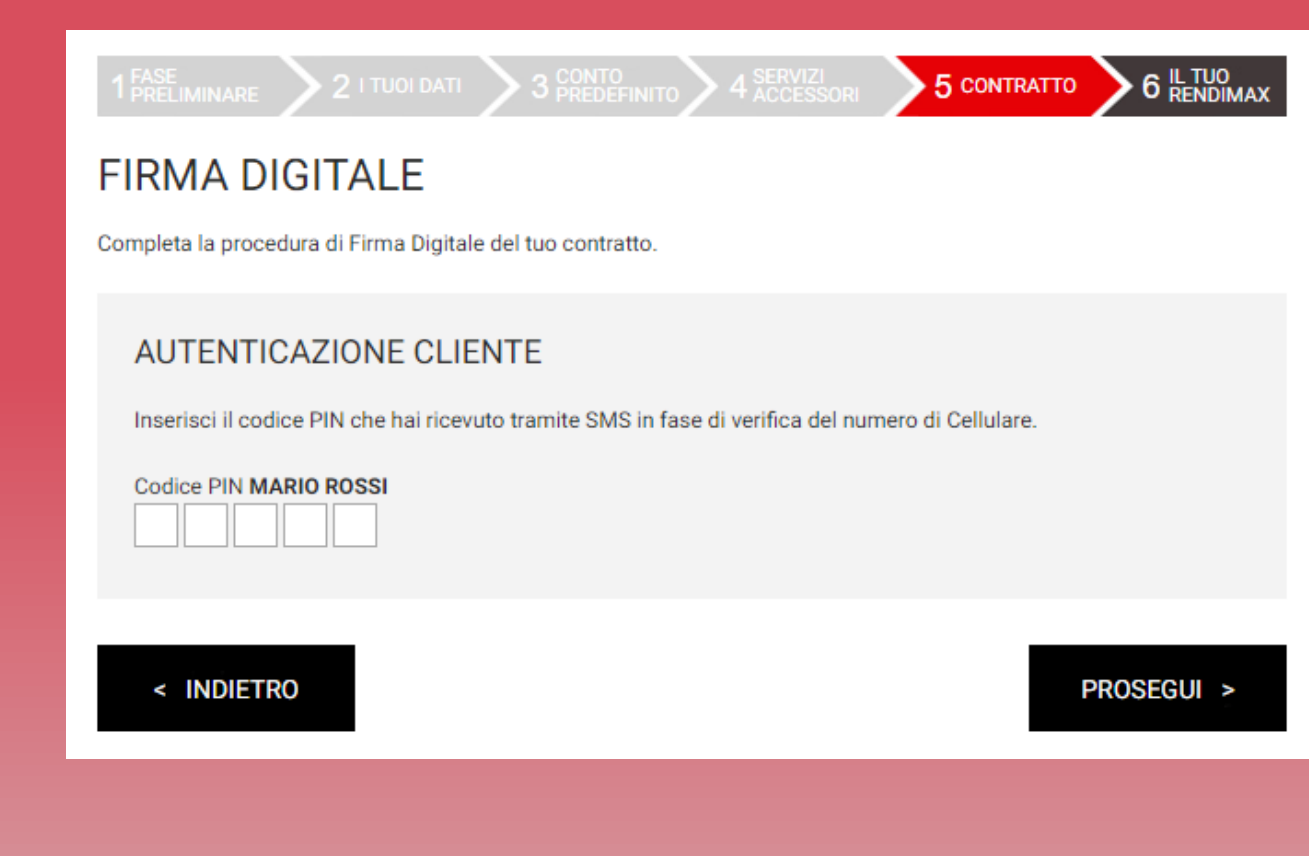

# FASE 5 – CONTRATTO

(Firma Digitale – applicazione della firma)

Una volta consultata la documentazione relativa all'apertura del conto deposito rendimax e dell'attivazione della Firma Digitale, viene poi richiesto al Titolare 1 di inserire il PIN ricevuto in precedenza via SMS per procedere alla firma ed all'autenticazione.

Una volta che il Titolare 1 avrà concluso questa procedura, lo stesso farà il Titolare 2.

Inserire quindi il PIN e cliccare su «PROSEGUI».

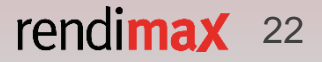

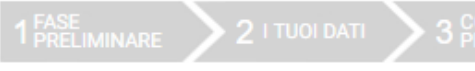

# FIRMA DIGITALE

Completa la procedura di Firma Digitale del tuo contratto.

### AUTENTICAZIONE CLIENTE

Gentile ROSSI MARIO, per completare la procedura di Firma Digitale, dovrai chiamare il **numero verde 800.328.169** con il numero di cellulare precedentemente inserito 333XXXXXX e digitare, attraverso il tastierino del tuo cellulare, il codice che ti verrà indicato nella prossima pagina quando richiesto dalla voce guida. Per avviare la procedura, clicca sul pulsante prosegui e segui le istruzioni che ti appariranno a video.

# FASE 5 – CONTRATTO

### (Firma digitale – applicazione della firma – Secure Call)

Per completare la procedura di Firma Digitale, prima il Titolare 1 e poi anche il Titolare 2 dovranno effettuare la Secure Call e quindi chiamare il numero verde che verrà visualizzato.

Basterà quindi seguire la voce guida ed indicare il codice visualizzato dopo aver cliccato su «PROSEGUI».

< INDIETRO

PROSEGUI >

5 CONTRATTO

6 IL TUO RENDIMAX

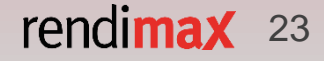

# HAI APERTO UN NUOVO RENDIMAX

La registrazione è terminata con successo.

#### COMPLIMENTI!

Il codice IBAN del vostro nuovo rendimax è IT13U032050200000000048048

Per rendere **operativo** il vostro conto rendimax, ciascun titolare dovrà effettuare un bonifico dal conto cointestato predefinito indicato in fase di registrazione, entro 30 giorni da oggi. Riceverete via e-mail le istruzioni per effettuare il bonifico.

Vi invieremo inoltre le indicazioni per **accedere all'area personale** temporanea, attraverso la quale potrete monitorare lo **stato di avanzamento** della pratica.

FINE

6 IL TUO RENDIMAX

# FASE 6 – IL VOSTRO RENDIMAX

Quando anche il Titolare 2 avrà visionato la documentazione contrattuale e firmato tramite Firma Digitale, la procedura di richiesta di apertura del conto deposito rendimax giunge al termine.

Per rendere operativo il nuovo conto, è necessario effettuare un bonifico di riconoscimento dal conto indicato in precedenza (entro 30 giorni da oggi) con la causale specifica che verrà inviata via email ad entrambi i Titolari insieme alle indicazioni per accedere all'area personale temporanea, dove è possibile monitorare lo stato di avanzamento della pratica.

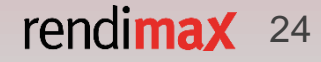

# SERVIZIO CLIENTI E CONTATTI UTILI

# **800 522 122**

Dal lunedì al venerdì 8.00 - 20:00

Sabato 8:00 - 14:00 https://www.facebook.com/conto.deposito.rendimax/

https://twitter.com/rendimax

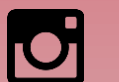

https://www.instagram.com/rendimax\_conto\_deposito/

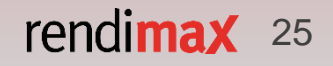